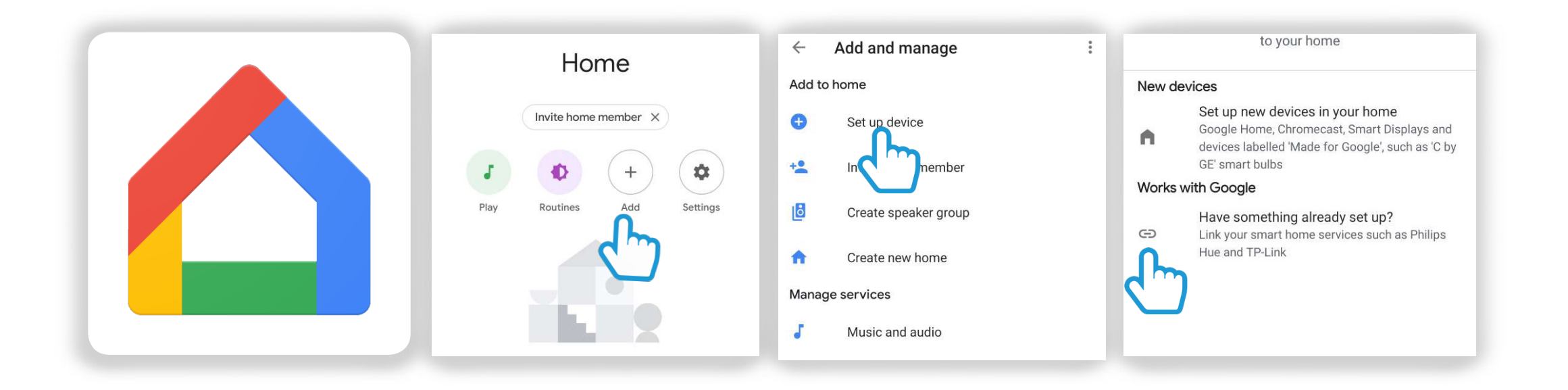

**Step 1** Click in to your Google Home App **Step 2** Find the "Add" icon **Step 3** Click "Set up device" **Step 4** Then select the "Works with Google" option

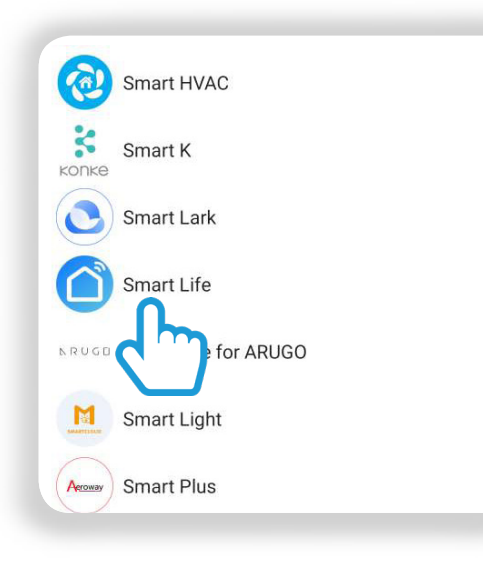

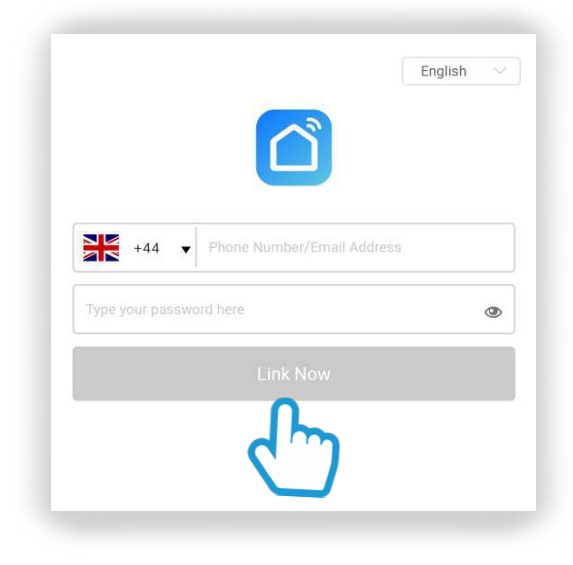

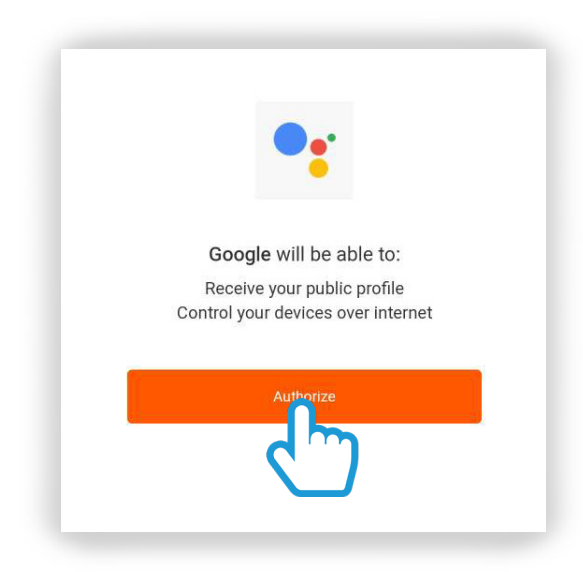

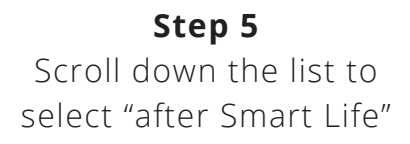

**Step 6** "This will take you through to a login page.

Simply enter your "Clan at Home" account details and click "Link Now".

Step 7 You'll be asked to authorize Google to access your devices. Click "Authorize"

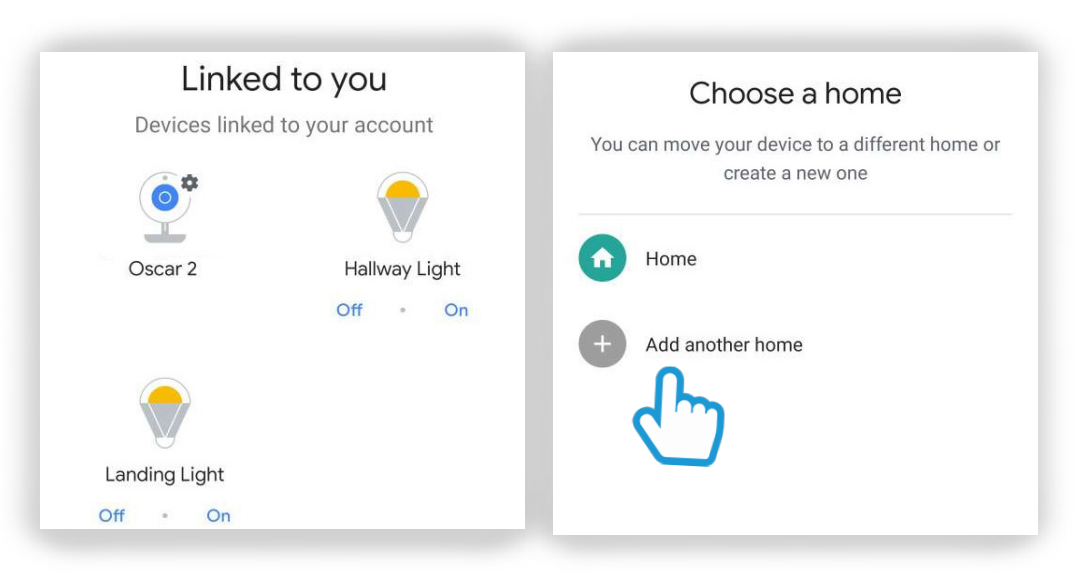

#### Step 8

Your Clan device will then appear under "Linked to you". You can add the device to a room so you can voice commands such as "Hey Google, Turn the Lamp in the Living Room off" "Lamp in the Living Room off"